TO: EPSON 愛用者

FROM: EPSON 客服中心

主題敘述:大圖輸出機 Epson PRO 9880 如何設定固定 IP

步驟1、面板按Menu「▶」鍵 ,進入Menu 選單。

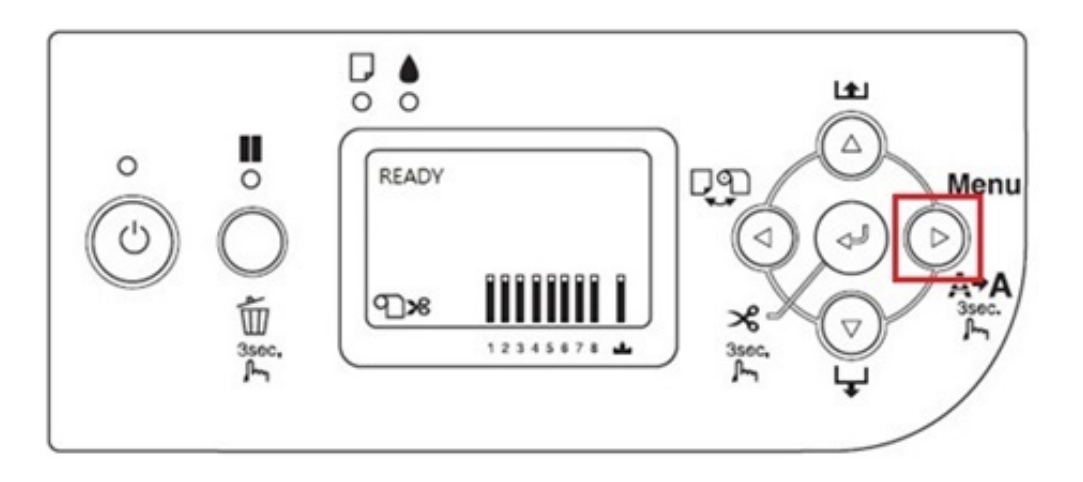

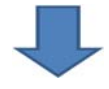

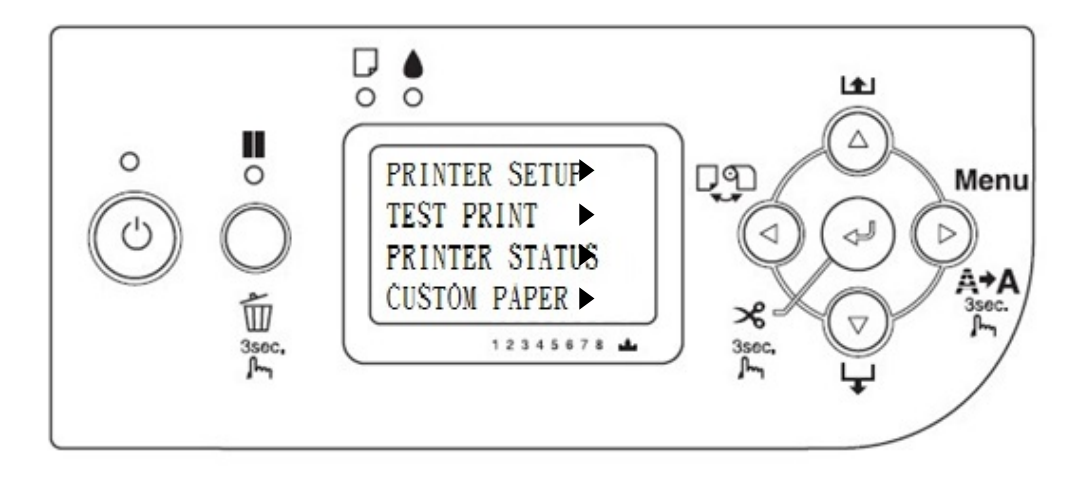

步驟 2、按「▼」鍵,選擇「NETWORK SETUP」,按「▶」進入。

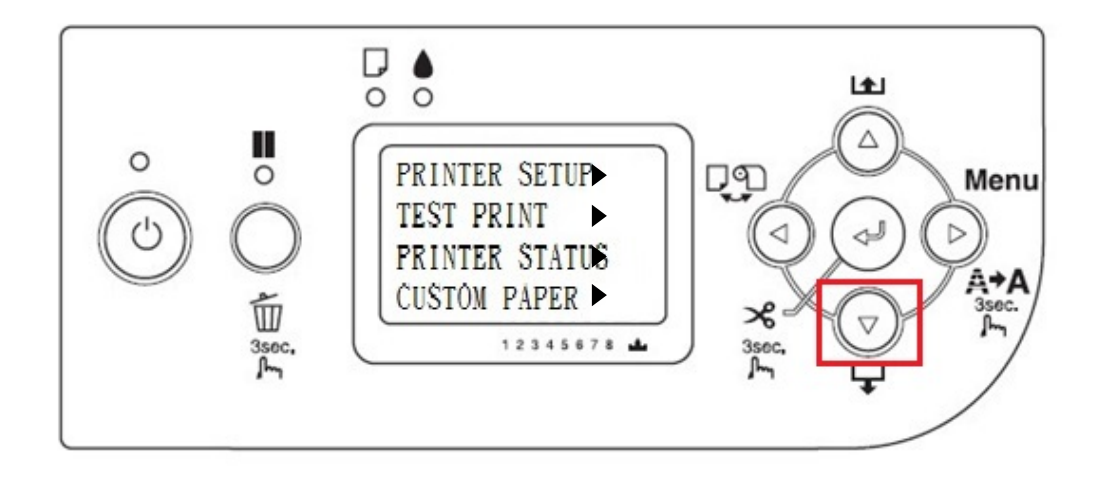

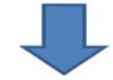

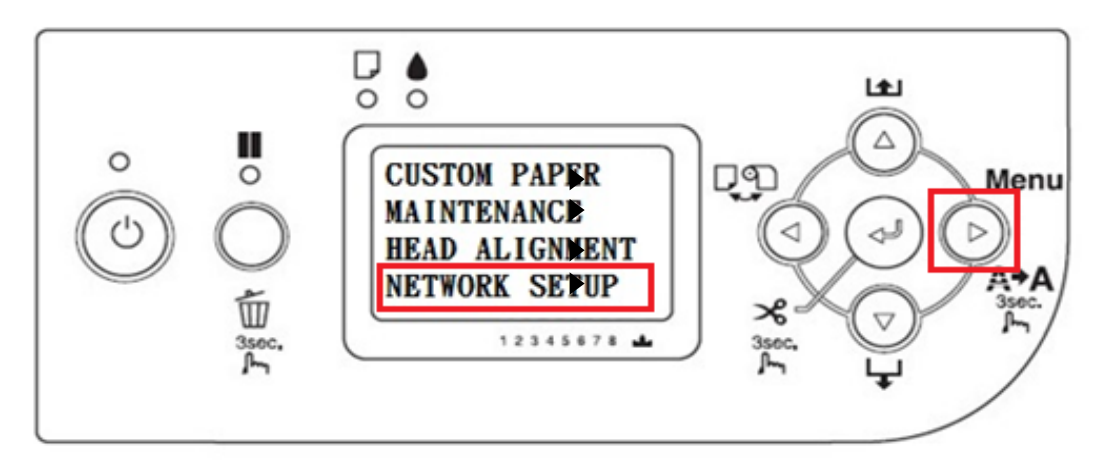

步驟 3、按「▼」鍵,選擇 ENABLE 後(預設值為 DISABLE),按「ENTER」」鍵,按「◀」。

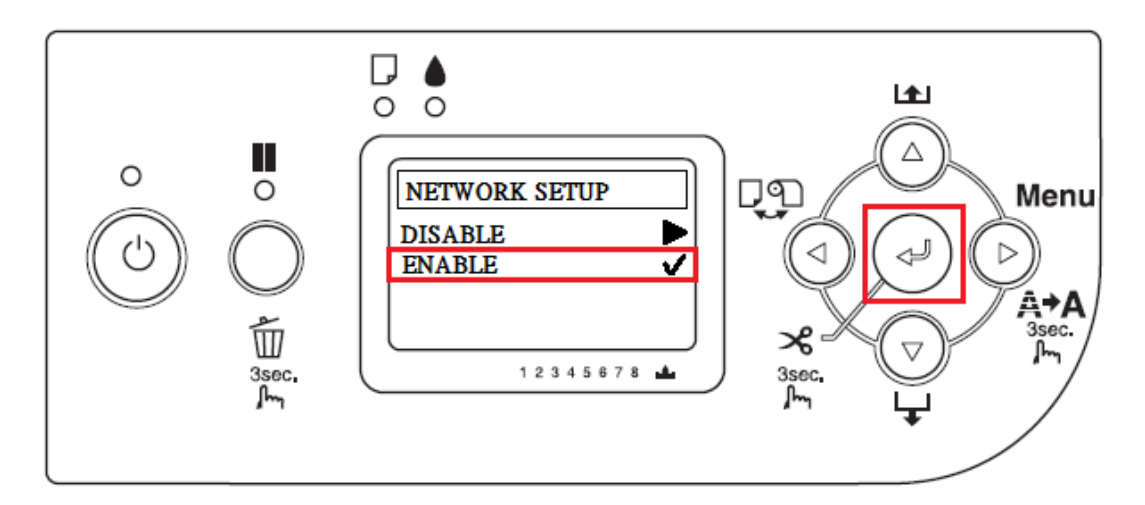

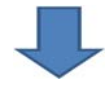

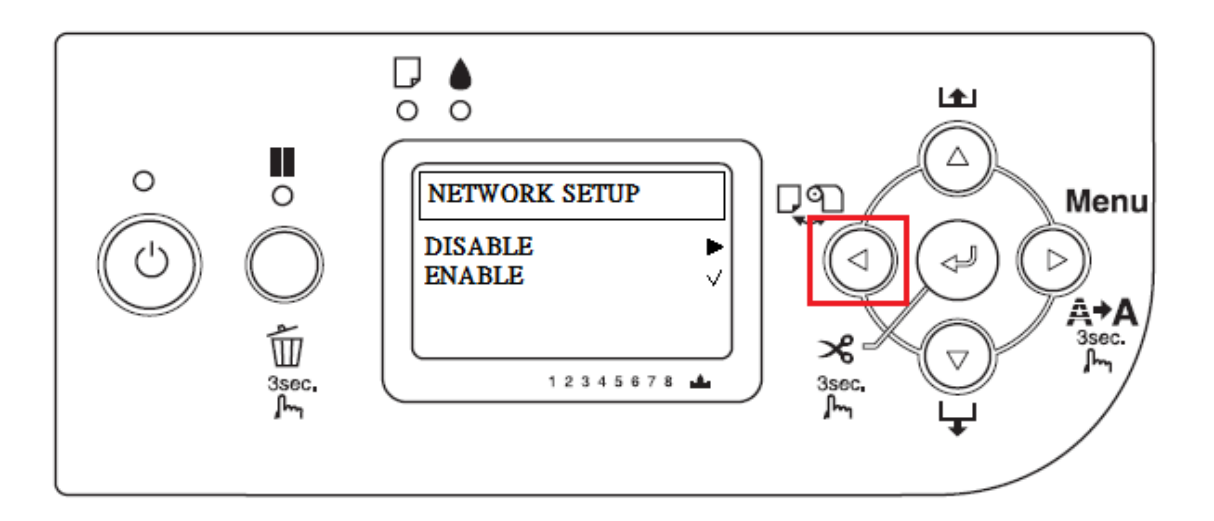

步驟 4、回到「NEWORK SETUP」,按「▼」鍵,選擇「IP ADDRESS SETTING」,按「▶」。

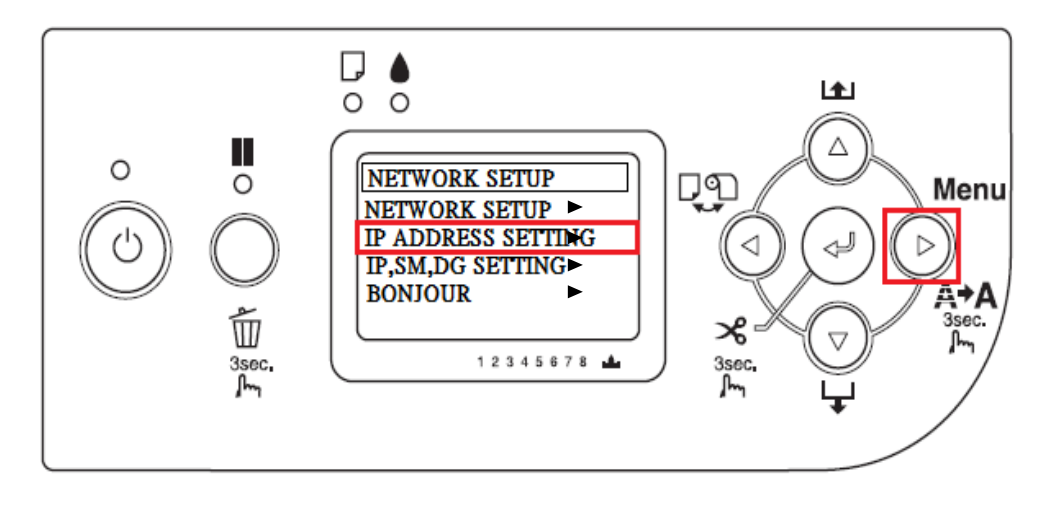

步驟 5、進入「IP ADDRESS SETTING」(預設為 AUTO),按「▼」鍵, 選擇「PANEL」,按下「ENTER」」鍵,按「◀」鍵。

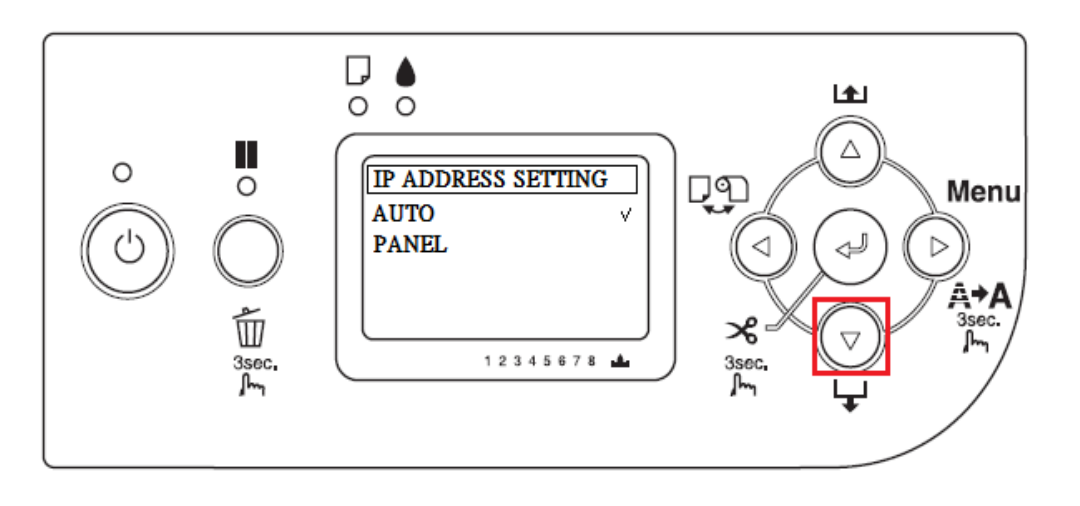

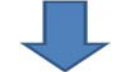

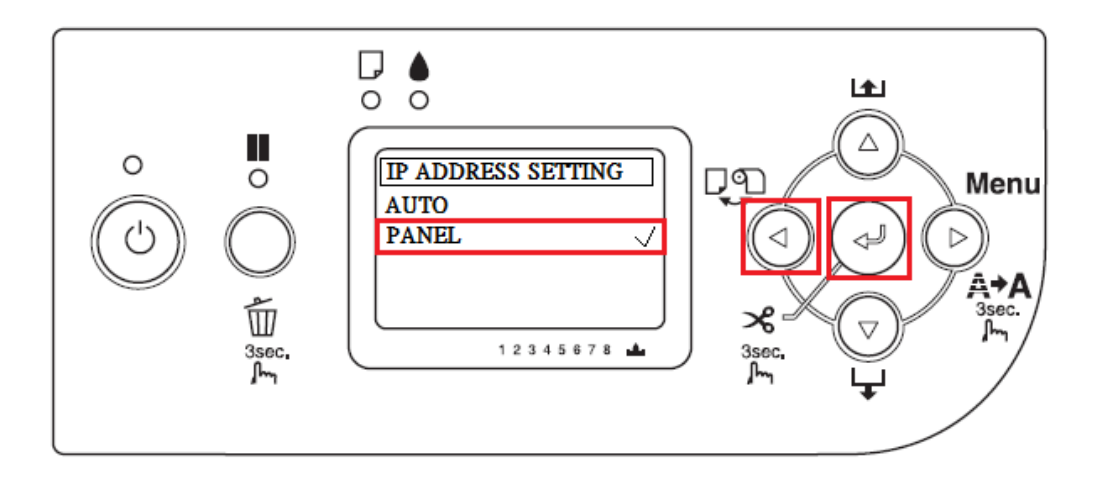

步驟 6、回到「NETWORK SETTING」,按「▼」鍵,選擇「IP,SM,DG SETTING」, 按「▶」鍵,如下圖。

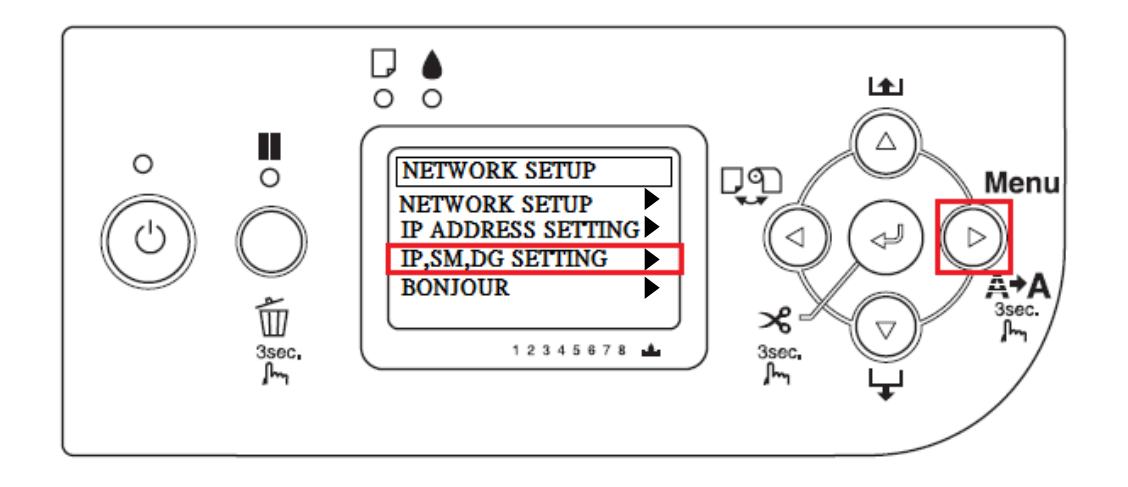

步驟 7、進入「IP,SM,DG SETTING」-「IP ADDRESS」選單,按「▼」、「▲」鍵, 輸入 IP 位址資料,每次輸入一個欄位的值,按「▶」鍵, 可進入下一個欄位再輸入,「SUBNET MASK」也是相同操作方式, 「DEFAULT GATEWAY」選單,輸入到最後一碼,按下「ENTER」」鍵, 機器電源重新啟動,網路即設置完成。

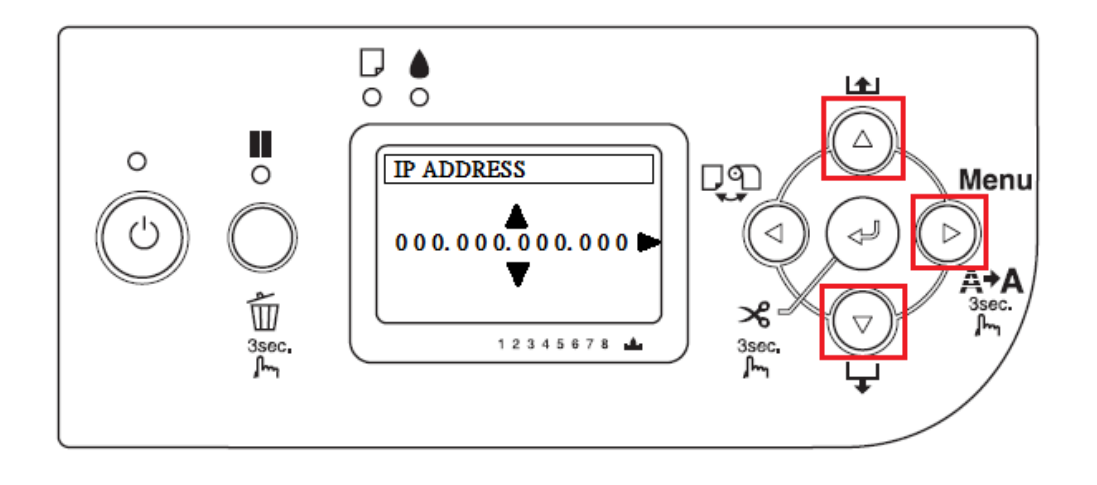

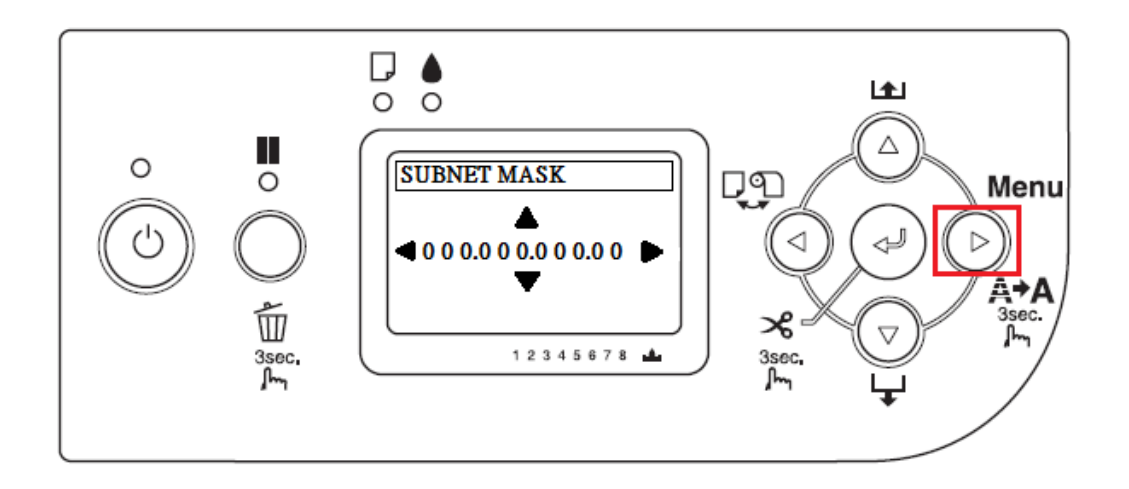

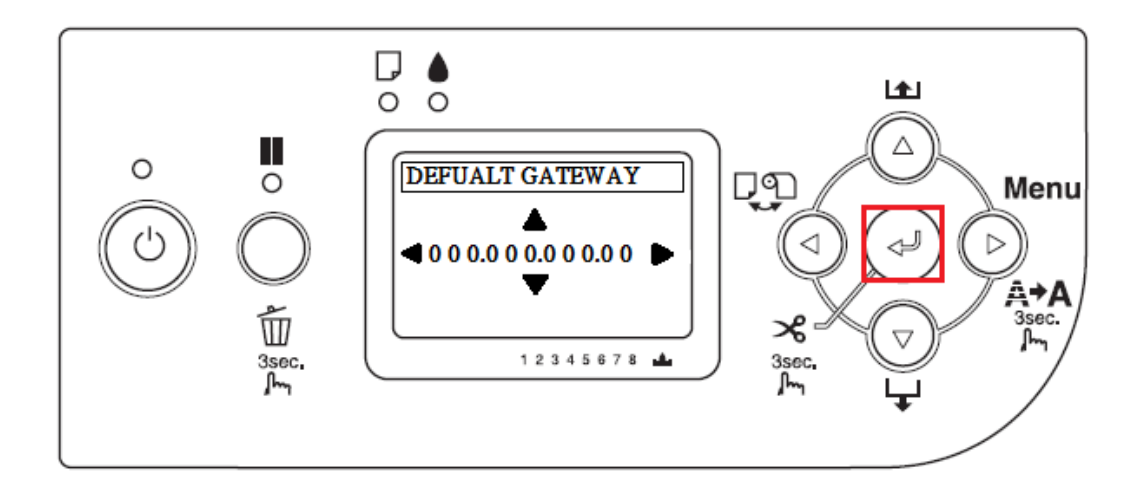